## Ставим OpenVPN на OpenWRT для туннельного сервиса VPNKI.ru by XamleTT

### Дано:

2 роутера. Оба с OpenWRT
сеть на Хазе 192.168.1.0
сеть на Даче 192.168.2.0
Цель:
создать ВПН-туннель с Дачи на Хазу
Задача:

- просто вводить в компе Хазы IP-адрес дачного устройства и попадать на это устройство, не взирая на Серые IP с обеих сторон, NAT, Firewall и прочую муть

```
1.
```

Ставим пакеты:

- openvpn-openssl

- luci-app-openvpn

opkg update opkg install openvpn-openssl opkg install luci-app-openvpn

2.

Обновляем страницу LuCi во вкладе Services должна появиться вкладка OpenVPN. если вдру не появилась - отлогиниваемся из LuCi и залогиниваемся заново. если снова нету - перегуз. Если и после перегруза нету, то см. п.1

3.

Идем на ВПНКИ, ставим галку **орепурп** на настройках туннелей, скачиваем файл **.ovpn**. каждая новая поставновка галки генерирует **НОВЫЙ** файл, поэтому скачиваем его один раз, или используем последний из скаченных.

Файл этот внурти состоит из трех частей. Открываем его как ТХТ и разбираем на части.

### Часть-1 Настройки от ВПНКИ.ру

client remote msk.vpnki.ru port *Homep-Baulezo-nopma* proto udp cipher AES-128-CBC ns-cert-type server key-direction 1 dev tun auth-user-pass explicit-exit-notify 2 reneg-sec 0

#### Часть-2 Root CA Certificate:

<ca> -----BEGIN CERTIFICATE-----*Тут всякие символы* -----END CERTIFICATE-----</ca>

Эту часть, <ca> и </ca> НЕ надо, помещаем текстовым редактором в отдельный файл и называем его **ca.crt** 

### Часть-3 TLS-auth Key:

<tls-auth> -----BEGIN OpenVPN Static key V1-----*Тут всякие символы* -----END OpenVPN Static key V1-----</tls-auth> Эту часть, <tls-auth> и </tls-auth> НЕ надо, помещаем текстовым редактором в

отдельный файл и называем его tlsauth.key

4.

Текстовым редактором создаем файл **userpass.txt** В первой строчке только логин. Во второй строчке только пароль на нужный нам туннель.

user666 portwein777

Три готовых файла отложили в отдельную папку.

Больше никакие файлы не нужны! На Gargoyle (говорят, что..) не дает сохранить профиль, пока не присунешь туда "валидные" client.key и client.crt. Используйте OpenWRT, а не всякие форки типа Гаргульи, ГолденОрб и прочие недосборки.

5.

Через риТТу заходим на роутер по SSH.

6.

Чистим конфигурацию openvpn от разных sample-примеров, которые там болтаются. echo > /etc/config/openvpn

7.

Придумываем название своему OpenVPN профилю. Скажем очень оригинальное: ovpnki

uci set openvpn.ovpnki=openvpn uci set openvpn.ovpnki.enabled=1 uci set openvpn.ovpnki.verb=3 uci set openvpn.ovpnki.client=1 uci set openvpn.ovpnki.remote=msk.vpnki.ru uci set openvpn.ovpnki.port= номер-вашего-порта-из-файла-настроек uci set openvpn.ovpnki.proto=udp uci set openvpn.ovpnki.cipher=AES-128-CBC uci set openvpn.ovpnki.ns cert type=server uci set openvpn.ovpnki.key direction=1 uci set openvpn.ovpnki.dev=tun uci set openvpn.ovpnki.explicit exit notify=2 uci set openvpn.ovpnki.reneg sec=0 uci set openvpn.ovpnki.ca=/etc/openvpn/ca.crt uci set openvpn.ovpnki.tls auth=/etc/openvpn/tls.key uci set openvpn.ovpnki.auth user pass=/etc/openvpn/userpass.txt uci commit openvpn

Можно и нужно копировать и применять весь блок, а не по одной строчке.

### 8.

Проверяем содержание файла /etc/config/openvpn скажем через nano /etc/config/openvpn (предварительно установив на OpenWRT редактор **nano**, или по старинке через **vi**)

config openvpn 'ovpnki'

option enabled '1' option verb '3' option client '1' option remote 'msk.vpnki.ru' option port '*Homep-Bauezo-nopma*' option proto 'udp' option cipher 'AES-128-CBC' option ns\_cert\_type 'server' option key\_direction '1' option dev 'tun' option explicit\_exit\_notify '2' option reneg\_sec '0' option ca '/etc/openvpn/ca.crt' option tls\_auth '/etc/openvpn/tls.key' option auth user pass '/etc/openvpn/userpass.txt' 9.

Мутим себе openvpn интерфейс **tun0** с именем **ovpn**: uci set network.ovpn=interface uci set network.ovpn.ifname=tun0 uci set network.ovpn.proto=none uci set network.ovpn.auto=1 uci commit network /etc/init.d/network reload

### 10.

Мутим себе фаерволл для орепурп интерфейса:

uci set firewall.vpn=zone uci set firewall.vpn.name=vpn uci set firewall.vpn.network=ovpn uci set firewall.vpn.input=ACCEPT uci set firewall.vpn.forward=REJECT *(REJECT- если юзаете vpn как замену WAN)* uci set firewall.vpn.output=ACCEPT uci set firewall.vpn\_nasq=1 uci set firewall.vpn\_forwarding\_lan\_in=forwarding uci set firewall.vpn\_forwarding\_lan\_in.src=vpn uci set firewall.vpn\_forwarding\_lan\_in.dest=lan uci set firewall.vpn\_forwarding\_lan\_out=forwarding uci set firewall.vpn\_forwarding\_lan\_out.src=lan uci set firewall.vpn\_forwarding\_lan\_out.src=lan uci set firewall.vpn\_forwarding\_lan\_out.dest=vpn uci commit firewall /etc/init.d/firewall reload

### 11.

Три файла, что были ранее в п. 3, закидываем по адресу /etc/config/openvpn Имена файлов:

### ca.crt

### tlsauth.key

### userpass.txt

Это можно сделать через софтину WinSCP, по протоколу SCP. Помним, что для всех маршрутов **ca.crt** и **tlsauth.key** - это одни и те же файлы. А вот **userpass.txt** разный для каждого маршрута. В каждом роутере файл **userpass.txt** свой. Это если у вас много ВПНКИ-роутеров.

### 12.

Очевидно туннель у вас уже работает по протоколу РРтР, но херово. (А иначе бы ты в настройку опенвипиенки на опенвээртэшке не полез. ©) Теперь в настройках РРтР можно с сервера **msk.vpnki.ru** убрать **ru**. Выключить интерфейс, потом restart для оvpn интерфейса. Должен заработать туннель уже на OpenVPN, что можно проверить на сайте в "состояниях туннелей". Таким же образом можно переходить назад. Если же оставить запуск автоматом для обоих интерфейсов, то хорошего ничего не будет. При достаточной смекалке можно удаленно перенастроить роутер с PPTP на OpenVPN, не перегружая его gsm-розетками и не выезжая на место его установки.

14.

Не забываем про Статические Маршруты в ВПНКИ-роутерах. Без них связи не будет.

В кажом из двух роутеров прописываем маршруты: (для Хаза)

- к сети 172.16.0.0. маска /16, шлюз 172.16.0.1
- к своей удаленной сети 192.168.Сеть.Дача, маска /24, шлюз 172.16.0.1

Если ВПНКИ-роутеры подключены к основным роутерам, раздающим инет (подключение должно быть из LAN-порта основного роутера в LAN-порт ВПНКИ-роутера), то там тоже нужно прописать два статических мрашрута:

- к сети 172.16.0.0. маска /16, шлюз 192.168.Ваш\_Впнки.Роутер\_на\_хазе

- к своей удаленной сети 192.168.Сеть.Дача, маска /24,

шлюз 192.168.Ваш\_Впнки.Роутер\_на\_хазе

Для тех кто не одупляет как пользоваться консольным uCI, а привык к web-интерфейсу LuCI я понаснимаю скрин-шотов того, что получилось.

### 15.

### Скрипты

Так же в систему надо вставить скрипты:

- перегрузка интерфейса по отсутствию пинга на шлюз сервер ВПНКИ, 172..16.хх.хх

- перегрузка роутера по отсутствию пинга на инет, скажем на гугл 8.8.8.8

- перегрузка роутера по шедулеру раз в сутки

- прописать настройки для трех светодиодов, чтобы было визуально видно:

--- связь роутера с сервером ВПНКИ на, 172..16.хх.хх

--- связь вашего роутера с другим вашим роутером, т.е. рабочий поднятый туннель

--- RX-TX данные по туннелю, чтоб диоды красиво мигали в момент обмена данными.

® XamleTT, 2021.02.07

Extra-read:

https://openwrt.org/docs/guide-user/services/vpn/openvpn/start

# Скрины для LuCi-дрочеров

| OpenV           | PN                  | ystem - Services -<br>Watchcat<br>Open∨PN | INetwork - Lo       | gout |          |
|-----------------|---------------------|-------------------------------------------|---------------------|------|----------|
| OpenVPN         | l instances         |                                           |                     |      |          |
| Below is a list | of configured Open' | √PN instances and the                     | ir current state    |      |          |
| Name            | Enabled             | Started                                   | Start/Stop          | Port | Protocol |
| ovpnki          |                     | yes (1108)                                | stop                | (Ph. | udp      |
|                 |                     | Client configuration                      | ion for an ethern 🔻 | Add  |          |
|                 |                     |                                           |                     |      |          |
|                 |                     |                                           |                     |      |          |

Powered by LuCl openwrt-18.06 branch (git-20.029.49294-41e2258) / OpenWrt 18.06.8 r7989-82fbd85747

| tch to advanc | ed configuratio | n         |                 |                |          |
|---------------|-----------------|-----------|-----------------|----------------|----------|
|               | verb            | 3         |                 | *              |          |
|               |                 | 😰 Set o   | output verbosit | У              |          |
|               |                 |           | -               |                |          |
|               | port            | i l'agree |                 |                |          |
|               |                 | C TCP/    | /UDP port # for | both local and | d remote |
|               | nohind          |           |                 |                |          |
|               |                 | 🙆 Do n    | ot bind to loca | l address and  | port     |
|               |                 | 1         | 24 C            |                |          |
|               | client          |           |                 |                |          |

| Haza | Status 👻 | System 👻 | Services <del>-</del> | Network 🔫 | Logout |  |
|------|----------|----------|-----------------------|-----------|--------|--|
|      |          |          |                       |           |        |  |

### **Overview** » Instance "ovpnki"

« Switch to basic configuration

Configuration category: Service | Networking | VPN | Cryptography

### Service

| verb                | 3 ▼<br>Ø Set output verbosity             |
|---------------------|-------------------------------------------|
| mlock               | Disable Paging                            |
| disable_occ         | Disable options consistency check         |
| passtos             | TOS passthrough (applies to IPv4 only)    |
| suppress_timestamps | Don't log timestamps                      |
| fast_io             | Optimize TUN/TAP/UDP writes               |
| down_pre            | Call down cmd/script before TUN/TAP close |
| up_restart          | Run up/down scripts for all restarts      |
| client_disconnect   | Run script cmd on client disconnection    |
| - Additional Field  | • Add                                     |

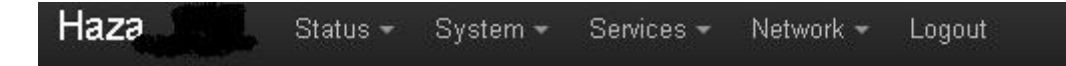

## **Overview** » Instance "ovpnki"

« Switch to basic configuration

Configuration category: Service | Networking | VPN | Cryptography

### Networking

|              | port  | TCP/UDP port # for both local and remote                  |
|--------------|-------|-----------------------------------------------------------|
|              | float | <ul> <li>Allow remote to change its IP or port</li> </ul> |
| no           | bind  | <ul> <li>Do not bind to local address and port</li> </ul> |
|              | dev   | tun                                                       |
| ifconfig_noe | xec   | Don't actually execute ifconfig                           |
| ifconfig_nov | varn  | Don't warn on ifconfig inconsistencies                    |
| route_noe    | xec   | Don't add routes automatically                            |
| route_no     | pull  |                                                           |

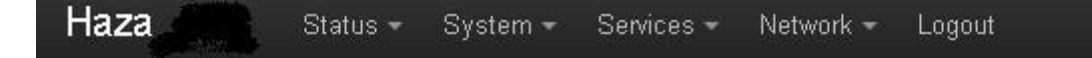

## Overview » Instance "ovpnki"

« Switch to basic configuration

Configuration category: Service | Networking | VPN | Cryptography

### VPN

| client               | Conigure client mode                                             |
|----------------------|------------------------------------------------------------------|
| pull                 | Accept options pushed from server                                |
| auth_user_pass       | /etc/openvpn/userpass.txt @ Authenticate using username/password |
| explicit_exit_notify | 2                                                                |
| remote               | msk.vpnki.ru +                                                   |
| remote_random        | Randomly choose remote server                                    |
| proto                | udp 🔹                                                            |
| http_proxy_retry     | Retry indefinitely on HTTP proxy errors                          |
| iditional Field      | • Add                                                            |

| Configuration category<br><b>Cryptography</b> | : Service  | Networking   VPN   Cryptography                    |                     |
|-----------------------------------------------|------------|----------------------------------------------------|---------------------|
|                                               | cipher     | AES-128-CBC                                        |                     |
|                                               |            | Encryption cipher for packets                      |                     |
| mute_replay_                                  | warnings   |                                                    |                     |
|                                               |            | Silence the output of replay warnings              |                     |
| t                                             | ls_server  |                                                    |                     |
|                                               |            | Enable TLS and assume server role                  |                     |
| ł                                             | tls_client |                                                    |                     |
|                                               | -          | Enable TLS and assume client role                  |                     |
|                                               | са         | Uploaded File (1.67 KB) Choose File No file chosen | /etc/openvpn/ca.crt |

| reneg_sec            | 0                                                         |
|----------------------|-----------------------------------------------------------|
|                      | 🞯 Renegotiate data chan. key after seconds                |
| single_session       |                                                           |
|                      | Allow only one session                                    |
| tls_exit             |                                                           |
|                      | Exit on TLS negotiation failure                           |
| tls_auth             | /etc/openvpn/tlsauth.key                                  |
|                      | Additional authentication over TLS                        |
| auth_nocache         |                                                           |
|                      | Ø Don't cacheaskpass orauth-user-pass passwords           |
| ns_cert_type         | server                                                    |
| 1985) (889/15.55     | Require explicit designation on certificate               |
| key_direction        | 1                                                         |
| 1997<br>1997<br>1997 | (a) The key direction for 'tls-auth' and 'secret' options |

| LAZANI VIENUZ                | Interfac                                   | es      |         |         |      |
|------------------------------|--------------------------------------------|---------|---------|---------|------|
| WAN VPNKI I                  | OVPN LAN Wireles                           | 38      |         |         |      |
|                              | Switch                                     | 1       |         |         |      |
| Interfaces                   | DHCP                                       | and DNS |         |         |      |
| VDNKI                        | Protocol: PPtP Hostna                      | mes     |         |         |      |
| S C                          | RX: 0 B (0 Pkts.) Static I                 | Routes  | Restart | Stop    | Edit |
| pptp-VPNKI                   | Error: Unknown error n. Firewal            | Î       |         |         |      |
|                              | Diagno                                     | stics   |         |         |      |
| 020000                       | Protocol: Static address                   |         |         |         |      |
| LAN                          | MAC: • • • • • • •                         |         | Pactart | Stop    | Edit |
| br-lan RX: 1.61 MB (7221 Pkt |                                            |         | Restait |         |      |
| 1 <u>.</u>                   | <b>IPv4:</b> 192.168. <b>(</b> 2946 Pkts.) |         |         |         |      |
| OVPN                         | Protocol: Unmanaged                        |         |         |         |      |
| 2                            | RX: 33.61 KB (401 Pkts.)                   |         | Restart | Connect | Edit |
| tun0                         | TX: 33.82 KB (403 Pkts.)                   |         |         |         |      |
| MAN                          | Protocol: DHCP client                      |         |         |         |      |
|                              |                                            |         | Restart | Stop    | Edit |
| eth0                         | TX: 0 B (0 Pkts.)                          |         |         |         |      |
|                              |                                            |         |         |         |      |
| Add new interface            |                                            |         |         |         |      |
|                              | 22                                         |         |         |         |      |
|                              |                                            |         |         |         |      |
|                              |                                            |         |         |         |      |
|                              |                                            |         |         |         |      |

# Interfaces - OVPN

On this page you can configure the network interfaces. You can bridge several interfaces by the network interfaces separated by spaces. You can also use VLAN notation INTERFACE.VLAN

| Common C | onfiguration |
|----------|--------------|
|----------|--------------|

| Status   | Device: 1<br>RX: 38.40<br>TX: 38.61 | tun0<br>0 KB (458 Pkts.)<br>1 KB (460 Pkts.) |   |
|----------|-------------------------------------|----------------------------------------------|---|
| Protocol | Unmanaged                           |                                              | 7 |

| WAN | VPNKI | OVPN | LAN |  |
|-----|-------|------|-----|--|
|-----|-------|------|-----|--|

## Interfaces - OVPN

On this page you can configure the network interfaces. You can bridge several interfaces by network interfaces separated by spaces. You can also use VLAN notation INTERFACE.VI

### **Common Configuration**

| General Setup      | Advanced Settings | Physical Settings           | Firewall Settings         |
|--------------------|-------------------|-----------------------------|---------------------------|
| Bring              | up on boot 🔲 М    | южно ВК.                    | л                         |
| Use builtin IPv6-m | anagement 🗹 🖪     | иожно ВЕ                    | ыкл                       |
|                    | Force link        | interface properties regard | dless of the link carrier |
| Back to Overvi     | ew                |                             |                           |
| WAN VPNI           |                   | N                           |                           |

# Interfaces - OVPN

On this page you can configure the network interfaces. You can bridge several interfaces t network interfaces separated by spaces. You can also use VLAN notation INTERFACE.v

### **Common Configuration**

| Advanced S | Settings                              | Physical Settings                                                       | Firewall S                                                                       | ettings                                                                          |
|------------|---------------------------------------|-------------------------------------------------------------------------|----------------------------------------------------------------------------------|----------------------------------------------------------------------------------|
| interfaces |                                       |                                                                         |                                                                                  |                                                                                  |
|            | 🕜 create                              | s a bridge over spec                                                    | ified interface(s)                                                               |                                                                                  |
| Interface  | 🧾 tun0                                |                                                                         | Ŧ                                                                                |                                                                                  |
|            |                                       |                                                                         |                                                                                  |                                                                                  |
| w          |                                       |                                                                         |                                                                                  |                                                                                  |
|            | Advanced S<br>interfaces<br>Interface | Advanced Settings<br>interfaces<br>(a) creates<br>Interface<br>(b) tunD | Advanced Settings Physical Settings<br>interfaces<br>interface<br>Interface<br>w | Advanced Settings Physical Settings Firewall S<br>interfaces<br>interface tunD . |

| WAN | VPNKI | OVPN | LAN |  |
|-----|-------|------|-----|--|
|     |       |      |     |  |

### Interfaces - OVPN

On this page you can configure the network interfaces. You can bridge several interfaces by ticking network interfaces separated by spaces. You can also use VLAN notation INTERFACE.VLANNR (e

### **Common Configuration**

| Create / Assign firewall-zone | vpn: ovp      | on: 🗾                                                        | *                                                                       |
|-------------------------------|---------------|--------------------------------------------------------------|-------------------------------------------------------------------------|
|                               | Choose zone o | e the firewall zone you<br>r fill out the <i>create</i> fiel | J want to assign to this interface<br>Id to define a new zone and attai |
|                               |               | r nil odi ino otodio no                                      |                                                                         |
|                               |               |                                                              |                                                                         |
| Back to Overview              |               |                                                              |                                                                         |
| Back to Overview              |               |                                                              |                                                                         |
| Back to Overview              |               |                                                              |                                                                         |

#### Firewall - Zone Settings

The firewall creates zones over your network interfaces to control network traffic flow.

#### **General Settings**

| Enable SYN-flood protection |        |   |
|-----------------------------|--------|---|
| Drop invalid packets        | 8      |   |
| Input                       | accept | • |
| Output                      | accept | * |
| Forward                     | accept | * |

#### Zones

| Name | Zone ⇒ | Forwardings               | Input    | Output   | Forward  | Masquerading | MSS clamping |      |
|------|--------|---------------------------|----------|----------|----------|--------------|--------------|------|
| lan  | lan    | ⇒ <mark>wan</mark><br>vpn | accept 🔻 | accept 🔻 | accept 🔻 |              | <b>S</b>     | Edit |
| wan  | wan    | ⇒ lan                     | accept 🔻 | accept 🔻 | accept 💌 | <b>I</b>     |              | Edit |
| vpn  | vpn    | ⇒ lan                     | accept 💌 | accept 💌 | accept 💌 | <b>V</b>     |              | Edit |
| Add  | ]      |                           |          |          |          |              |              |      |

| openvon - HAZA-route - 7                                                                                        | VinSC#                      |                                      |       |                                                                                                    |                             |              |      |                    |           |       |
|----------------------------------------------------------------------------------------------------|-----------------------------|--------------------------------------|-------|----------------------------------------------------------------------------------------------------|-----------------------------|--------------|------|--------------------|-----------|-------|
| Local Mark Dies Commands                                                                                        | Season Options Baraoba Help | 1                                    |       |                                                                                                    |                             |              |      |                    |           |       |
| 🕀 🌄 🍃 Synchroniae 📓                                                                                             | 1 P 🔛 1 @ 🕞 Queue           | <ul> <li>Transfer Setting</li> </ul> | e Del | int 🔹                                                                                                    | 2.                          |              |      |                    |           |       |
| HAZA-route Wan See                                                                                              | ii an                       |                                      |       |                                                                                                    |                             |              |      |                    |           |       |
| Wy documents +                                                                                                  | 🗂 🖸 (++) 🖬 🚺                | B A 2 8                              |       | 🖸 aperupn 🔹 👩                                                                                                  | 🖾   🔶 + 🔶 - 📾 🗇 🏠 🧬         | E find files |      |                    |           |       |
| History - History                                                                                               | and the Presenting I - New  | • I 🗄 🖽 🐨                            | _     | 1-Special - 1 Page                                                                                             | - X of The Puertos Citter - |              |      |                    |           |       |
| 1 (Dictments +-**                                                                                               | 10                          |                                      |       | Jako(operwpn/                                                                                                  |                             |              |      |                    |           |       |
| Name +                                                                                                    | Skol Type                   | Charged                              |       | Name +                                                                                                    |                             |              | Sce  | Changed            | Rights    | Owner |
| Service Statements                                                                                              | Parent directory            | 17:01:2021 8:04:09                   |       | <b>2</b>                                                                                                    |                             |              |      | 05.02.2021 3 13 43 | TWO PHONE | root  |
| 2 Provent of Person News                                                                                        | Pile Polder                 | 03.01.2010 1:43:10                   |       | a.crt                                                                                                    |                             |              | 2.55 | 05.02.2021 9:35:08 | THEFT     | root  |
| TATION CONTRACTOR                                                                                               | File Folder                 | 09.12.2009 18 59 25                  |       | 2 thauth key                                                                                                   |                             |              | 1 KB | 05.02.2021 9:36:17 | Over-r-   | root  |
| Statement and and and and and and and and and and                                                               | Pile Polder                 | 07.11.2006 13:49:24                  |       | Jumarpane.tet                                                                                                  |                             |              | 1.12 | 05.02.2021 9:47:13 | 110-11    | root  |
| A CONTRACTOR OF A CONTRACTOR OF A CONTRACTOR OF A CONTRACTOR OF A CONTRACTOR OF A CONTRACTOR OF A CONTRACTOR OF | Elle Colder                 | 00 01 2014 A 10 20                   |       | And a second second second second second second second second second second second second second second second |                             |              |      |                    |           | 12.00 |